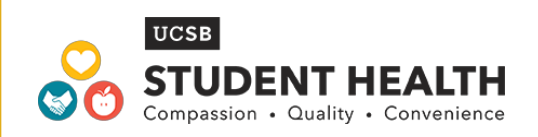

## How to Complete your Entry Immunization Compliance

## Log on to:

https://studenthealthoc.sa.ucsb.edu/login directory.aspx

- 1) Enter NET ID and Password
- 2) Select Messages
- 3) Select New Message
- 4) Select "Entry Immunization Compliance Review"
- 5) Complete the form and review your secure messages for further details
- **NOTE:** Please upload your Immunization Records as an attachment when submitting the form. If you have already submitted your records you do not need to attach them. If you do not have records, be sure to indicate this on the form.

## **Frequently Asked Questions:**

| When is the deadline?                                                                     | The deadline is Winter Quarter Registration.<br>Your block becomes active on your Winter<br>quarter Pass1 scheduled date and time. |
|-------------------------------------------------------------------------------------------|----------------------------------------------------------------------------------------------------|
| Will I receive a registration block if<br>my appointment is after my Winter<br>Pass time? | No! You will receive an extension to complete your requirements and you will not be blocked from class registration.               |
| Can I submit this form if I am not going to complete my services on campus?               | YES! We will provide tips and tools on how to complete your requirements off campus.                                               |

For questions please email: Shsentranceimmunizations@sa.ucsb.edu